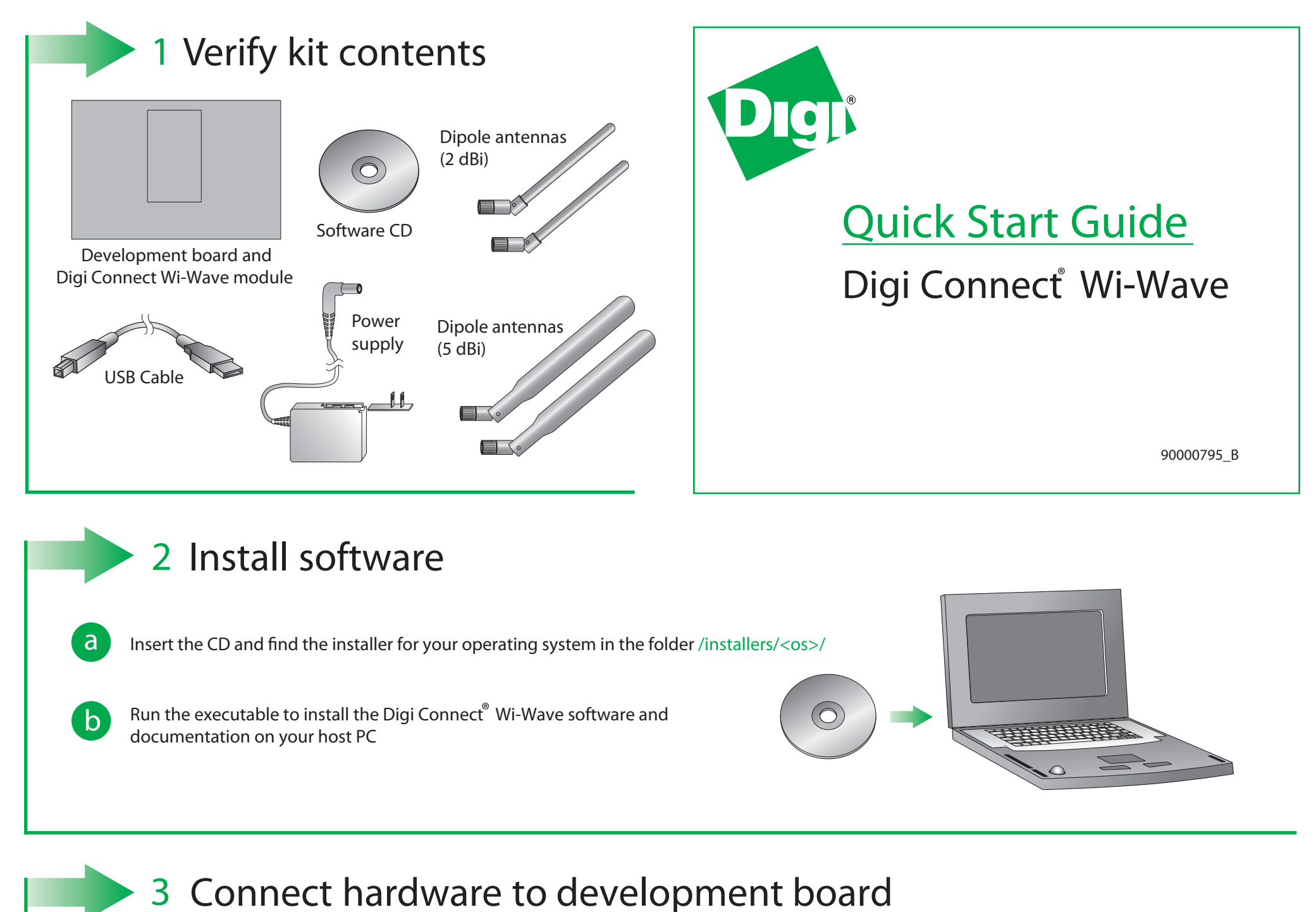

Connect USB cable Development Board Digi Connect Choose appropriate antenna type and connect Wi-Wave Module С Add the appropriate plug and connect power supply b b

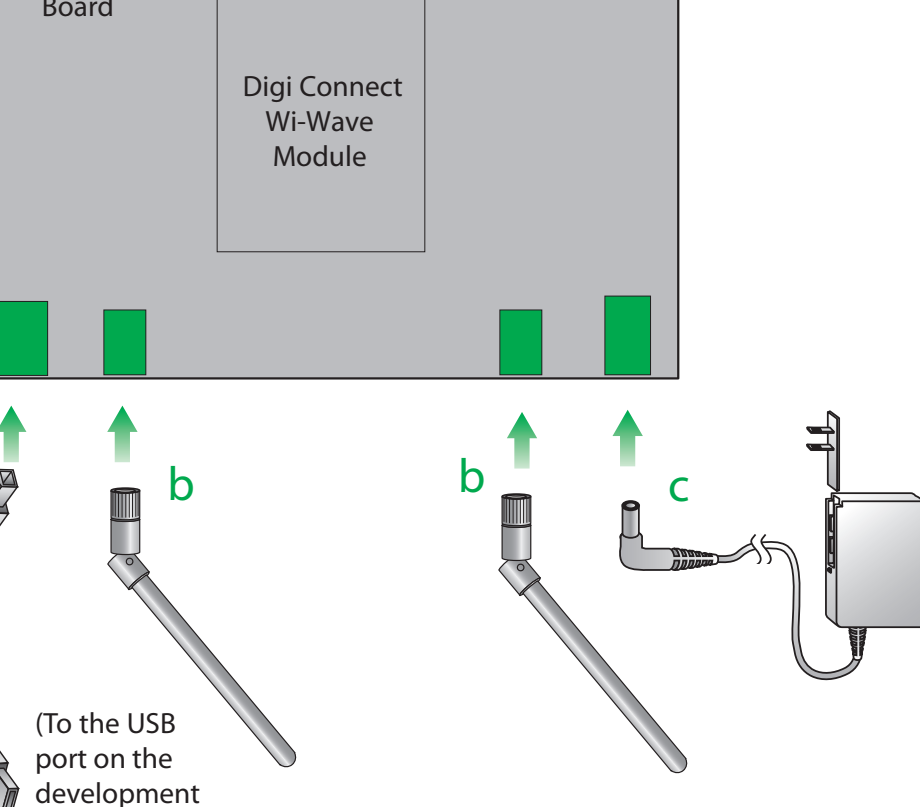

## 4 What's next?

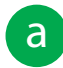

b

Refer to the User's Manual PDF in the CD folder /docs/software/<os>/ or in the installation folder for further instructions about enabling and using the Digi Connect<sup>®</sup> Wi-Wave on your operating system

In Windows systems, the software is installed by default at C: \Program Files\Digi\AppKits\WiWave\ and a start menu entry is created in Programs > Digi > Digi Connect Wi-Wave

In Linux systems, the software is installed by default at your home folder /home/username/wi-wave (the user may change the path during installation)

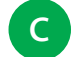

Additional hardware documentation like Schematics and the Hardware Reference Manual can be found in the installation folder and also on the CD

© 2010 Digi International, Inc.

Digi, Digi International, Inc., Digi Connect, and the Digi logo are trademarks or registered trademarks of Digi International, Inc., in the United States and other countries worldwide. All other trademarks are property of their respective owners.